# 受験者マイページの登録情報(所属先) を追加/変更する手順について

#### 2025年4月 特定非営利活動法人エルピーアイジャパン 事務局

## ■本資料はLPI-Japanの「受験者マイページ」の登録情報(所属先)を新規入力 または変更する際の手順を示しています。

手順について

**LPI-JAPAN** 

## ①受験者マイページにログインします。 <u>https://ma.educo-j.or.jp/caf/Xamman/auth/login</u>

| 受験者マイページ                                                                                            | ▲メンテナンス情報                          |
|----------------------------------------------------------------------------------------------------|------------------------------------|
| ログイン<br>LinuC、OSS-DB、HTML5、OPCELの受験結果や認定履歴を確認するための                                                  | Dマイページです。                          |
| ID<br>ユーザーネーム、EDUCO-ID / LPI-ID、e-mailアドレスをご利用いただけます。                                               | EDUCO-IDをお持ちでない方はご登録<br>をお願いいたします。 |
| パスワード<br>パスワードをお忘れの場合                                                                               | EDUCO-ID 新規登録                      |
| ログインすると2018年8月15日までのLPICの受験・認定履歴を LinuC に引き継ぎます。<br>個人情報保護方針<br><mark>個人情報保護方針と引き継ぎに同意してログイン</mark> |                                    |

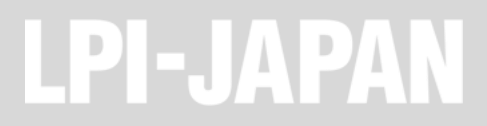

## ②画面上部にある「アカウント」メニューから「登録情報」を押下します。

| 受験者マイページ                     | 受験子ケット構入・                 | 受験予約・ アカウント・ ▲メンテランス制度                                                               |
|------------------------------|---------------------------|--------------------------------------------------------------------------------------|
| LinuC                        | EDUCO-ID EID900016        | 登録情報 ログアウト                                                                           |
| (*マークのある認定は、いていらうき 思がれた いっこう | 取得認定                      | <b>有意性の場職</b><br>各総定には、単新の技術を理解してい<br>るか否かの判断基準として、有意性の<br>所能が定められています。<br>再応定ポリシー ・ |
|                              | <mark>&lt; &gt;</mark> 20 | 24年7月 コレンダー リスト                                                                      |

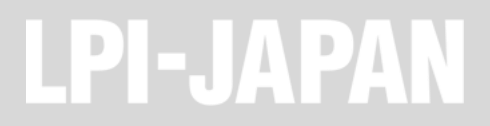

#### ③画面下部にある「登録情報を変更する」ボタンを押下します。

| 性別           | 男                         |
|--------------|---------------------------|
| 所属           | 特定非営利活動法人LPI-Japan 事務局    |
| 認定証送付先       | 会社/所属団体                   |
| 住所           | 1000011 東京都 千代田区内幸町 2-1-1 |
| ビル・マンション名/階数 | 飯野ビルディング9階                |
| 電話番号         | 03-6205-7025              |
|              | 登録情報を編集する                 |

| at+link | CITRIX    | G                      | ¢<br>cybertrust | DesigNET |                        | FUĴĨTSU                     | 🔽 G O S P A | HITACHI<br>Inspire the Next |      |
|---------|-----------|------------------------|-----------------|----------|------------------------|-----------------------------|-------------|-----------------------------|------|
| ISF NET | KEN 20-IV | Leading Edge Co., Ltd. | <b>VRESKILL</b> | NEC      | NEC<br>NECンリューションイノベータ | out-sourcing!<br>Technology | 💣 Ping-t    |                             | ZEUS |

## ④編集画面に切り替わりますので、ページ中ほどにある「所属」セルに正しい所属 先を記入し、ページ下部のパスワードを入力して更新するボタンを押下します。

| 性別 | ●男 ○女 ○茴苦しない                                                               |
|----|----------------------------------------------------------------------------|
| 所属 | 会社名/所属回体名<br>特定非営利活動法人LPI-Japar<br>部署名/学師名<br>事務局<br>所属が無い場合は「無し」とご入方ください。 |
|    | 認定証送付先                                                                     |

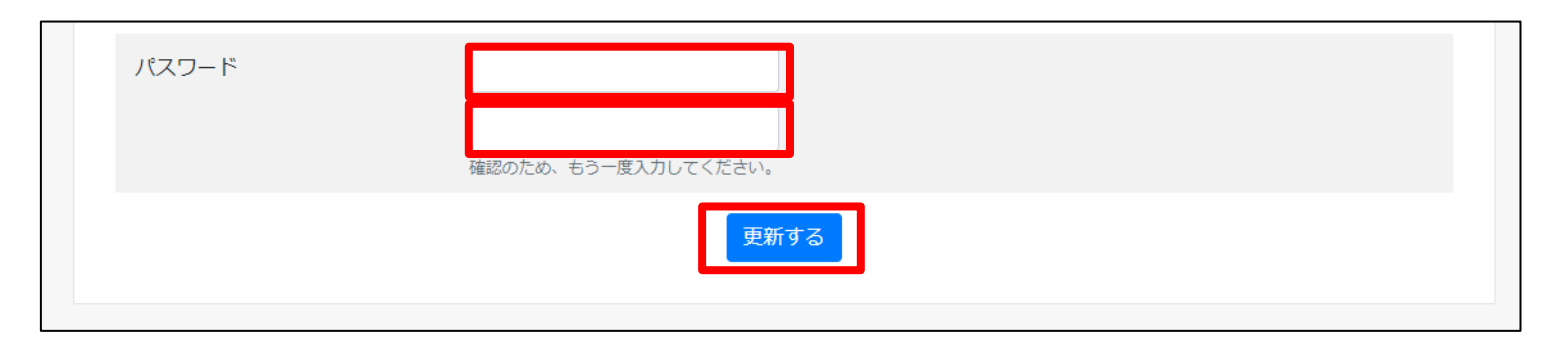

手順について

LPI-JAPAN

### ⑤再度「アカウント」メニューから「登録情報」を押下し、情報が変更されている ことを確認します。

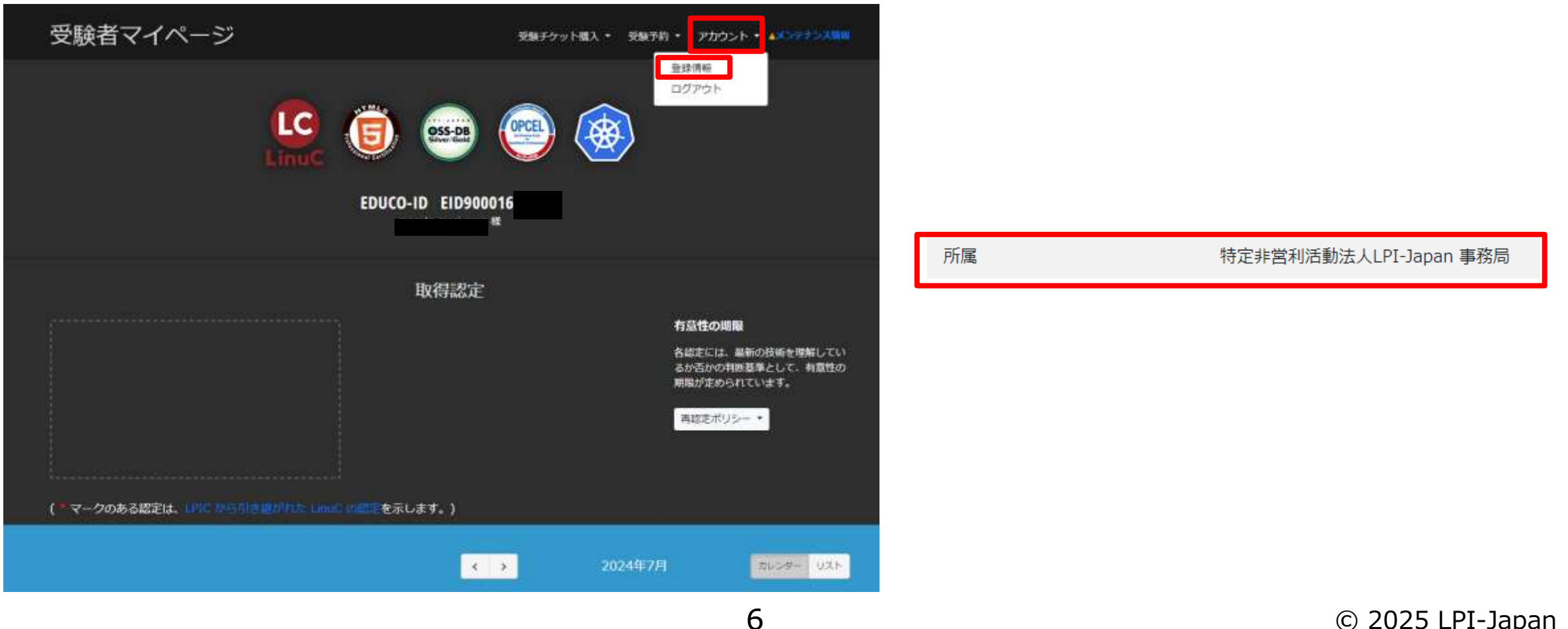

# ⑥画面上部にある「アカウント」メニューから「ログアウト」して終了します。

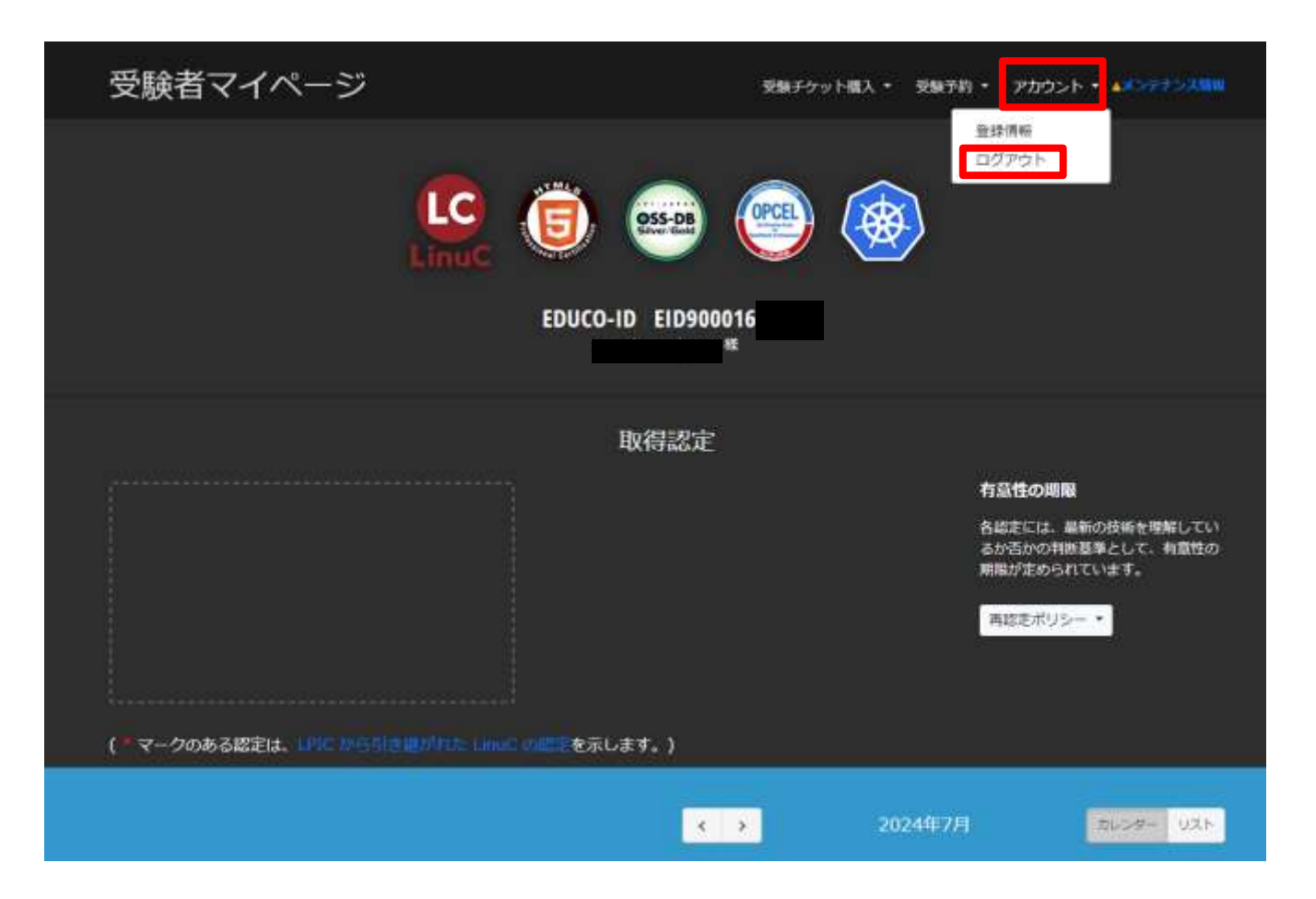

# 特定非営利活動法人 LPI-Japan 事務局

# 〒100-0011 東京都千代田区内幸町2-1-1 飯野ビルディング9階

- TEL : 03-6205-7025
- E-mail : <u>info@lpi.or.jp</u>

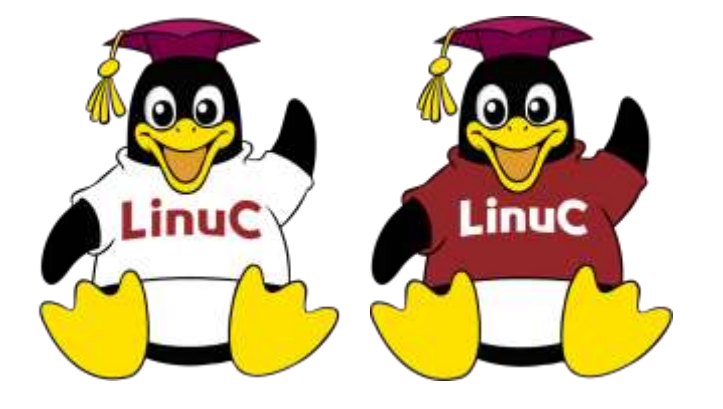